# Welcome to Saint Mary's

### **CREATE YOUR CARDINAL STUDENT PORTAL ACCOUNT**

These instructions will help you claim your Saint Mary's student account. All future activities such as submitting your enrollment deposit, completing the housing application, and registering for Orientation are done through your student portal.

- **1.** Access the Saint Mary's student portal at: **student.smumn.edu**.
- 2. Enter your Username and Password. (This information is listed in your acceptance email and on your acceptance letter.)

Student Portal Login
Note: Required fields are marked with an asterisk (\*)
"Username:
"Password:
Success4U
Login
Forgot Password

Change Working Term

FA23 College

FA22 College

SP22 College

FA21 College SP21 College

FA20 College

SP20 College

FA19 College

6. On the left side of the page, click "Update SSN/ITIN

7. On the left side of the page, click "Submit Winona

Saint Mary's - Smart Pay/CashNet webpages.

Undergraduate Enrollment Deposit."

Follow the instructions given on the

Click "Change Password."
 Write your new password here: \_

| SaintMary Cardinal                                       | Student Portal Change Password                                                                                             |                                                                                     |
|----------------------------------------------------------|----------------------------------------------------------------------------------------------------|-------------------------------------------------------------------------------------|
| Student ID:                                              |                                                                                                    | You should receive a                                                                |
| Term: FA22 College                                       | Note: Required fields are marked with an asterisk (*)                                                                      | "Password Change Successful"                                                        |
| Change Term<br>Edit Profile<br>Change Password<br>Logout | Current Password * New Password * Re-Type New Password * Change Cancel 1. Password validation requires fifteen characters. | message.<br>Please note: it may take<br>a few minutes to process<br>to all systems. |

SaintMary Cardinal

Term: FA22 College

Change Password

Number." (Required)

Student ID:

Change Term

Edit Profile

Logout

- 4. Log back into the portal.
- On the left side of the page, click "Change Term." (select FA23 in the list)

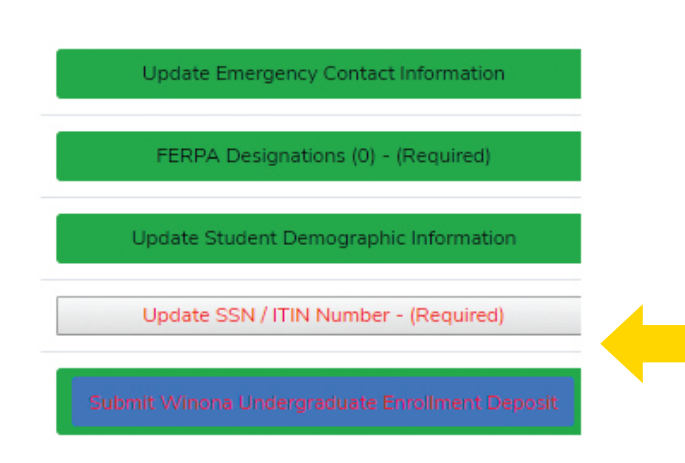

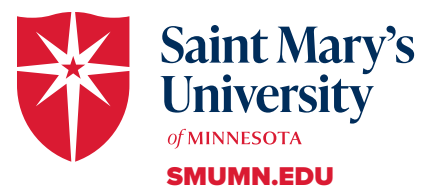

If you need any assistance, contact your admission counselor

## See reverse side for more information

#### 09/2022

# NOW THAT YOU'VE BEEN ACCEPTED HERE ARE YOUR NEXT Action Steps!

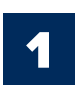

Snap a *"Look, I'm accepted to Saint Mary's"* photo to your friends.

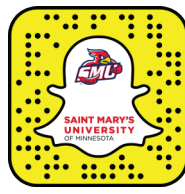

Contact your Saint Mary's admission counselor to ask questions. They know a ton and they really love to help. Find their contact info here: SMUMN.EDU/COUNSELORS.

### Already decided to attend Saint Mary's?

- a. If you're as excited as we are, send your \$300 enrollment deposit to confirm your decision to attend. Do it online at **SMUMN.EDU/CONFIRM**.
- b. Once we receive your deposit, you can complete the housing application and be one of the first in line to choose your housing spot on campus.
- c. Relax, and enjoy the rest of your year knowing that your college decision has been made.

### Visit campus. If you've not experienced our fantastic campus please come. Or visit again.

- a. \$1,000 Cardinal Visit Scholarship available to admitted students for visiting their senior year.
- b. Visit events or individual visits are a great way to try us on for size.
- c. Let us know when, and what you want to experience, and we can design a visit that meets your needs.

### Saint Mary's equals great academic value and great affordability! Let us help you learn more.

- a. Complete and submit the Free Application for Federal Student Aid (FAFSA).
- b. Complete our net price calculator for a strong estimate of potential financial aid.
- c. Reach out to your Saint Mary's admission counselor or financial aid rep to discuss special or unique circumstances.
- d. Watch for our financial aid webinars and videos to help you navigate this process.

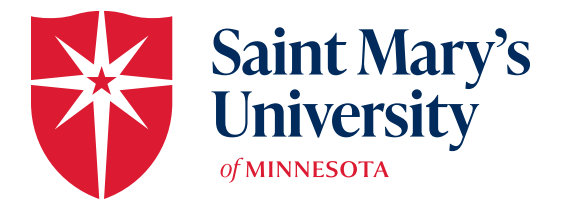

SMUMN.EDU/ADMISSION

### OFFICE OF ADMISSION

700 TERRACE HEIGHTS #2 WINONA, MN 55987-1399 USA 800-635-5987 • 507-457-1700 ADMISSION@SMUMN.EDU

See reverse side for more information